# GUIDA OPERATIVA PROCEDURA INFORMATIZZATA ADT

Accettazione / Dimissione / Trasferimento

Guida all'utilizzo

# **1 INTRODUZIONE**

Si descrivono nei paragrafi che seguono i passaggi necessari per la accettazione, dimissione e trasferimento pazienti in reparto

### 1.1 Accesso all'applicativo

Per accedere all'applicativo cliccare su di una delle 2 icone presenti sul desktop (dipende dal modello di computer utilizzato )

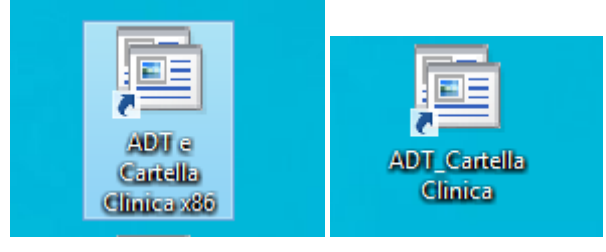

Una volta inserite le credenziali di accesso verrà proposta la seguente maschera iniziale

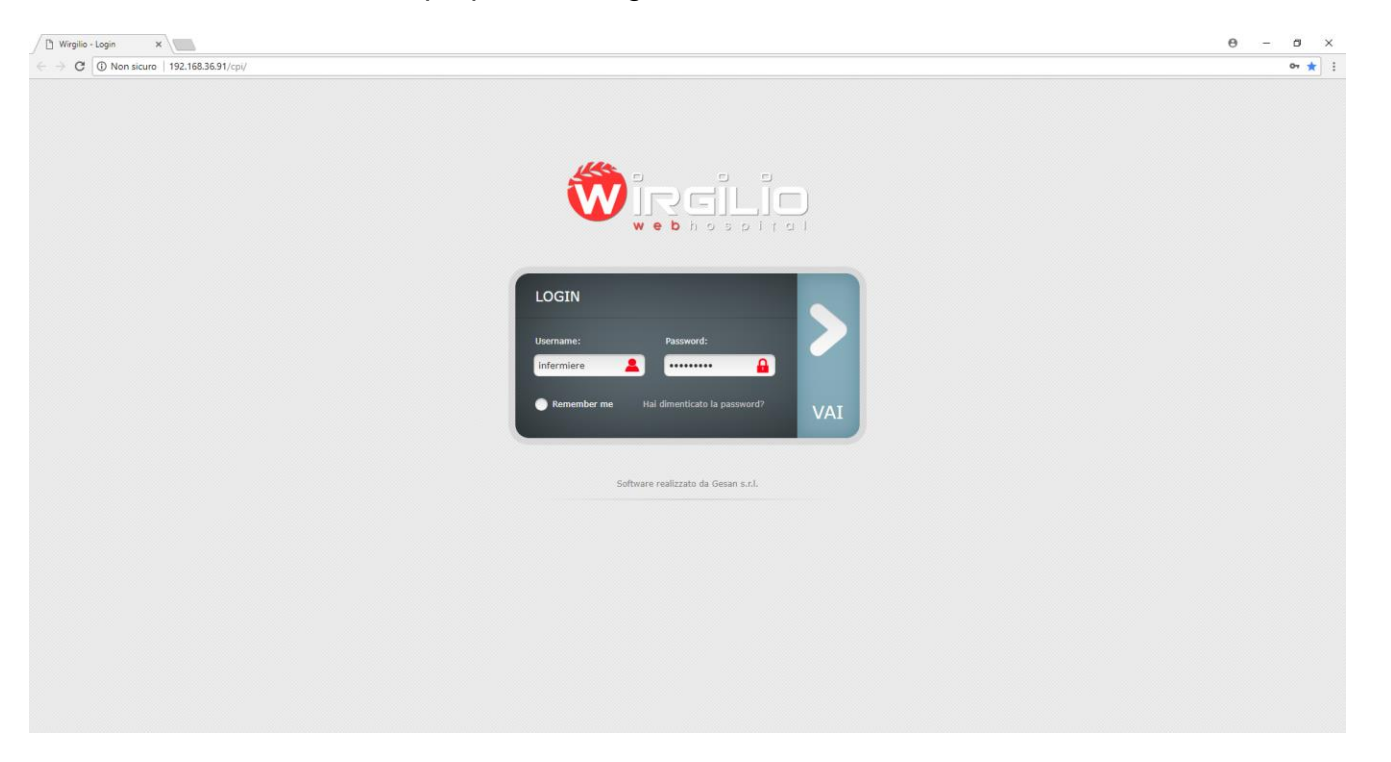

Ricordiamo che le credenziali di accesso sono le seguenti :

Username (digitare la username che si utilizza per il portale del dipendente

Password (la prima volta che entriamo nell'applicativo occorre digitare la password : prova2017 consigliamo di cambiare la password dopo il primo accesso

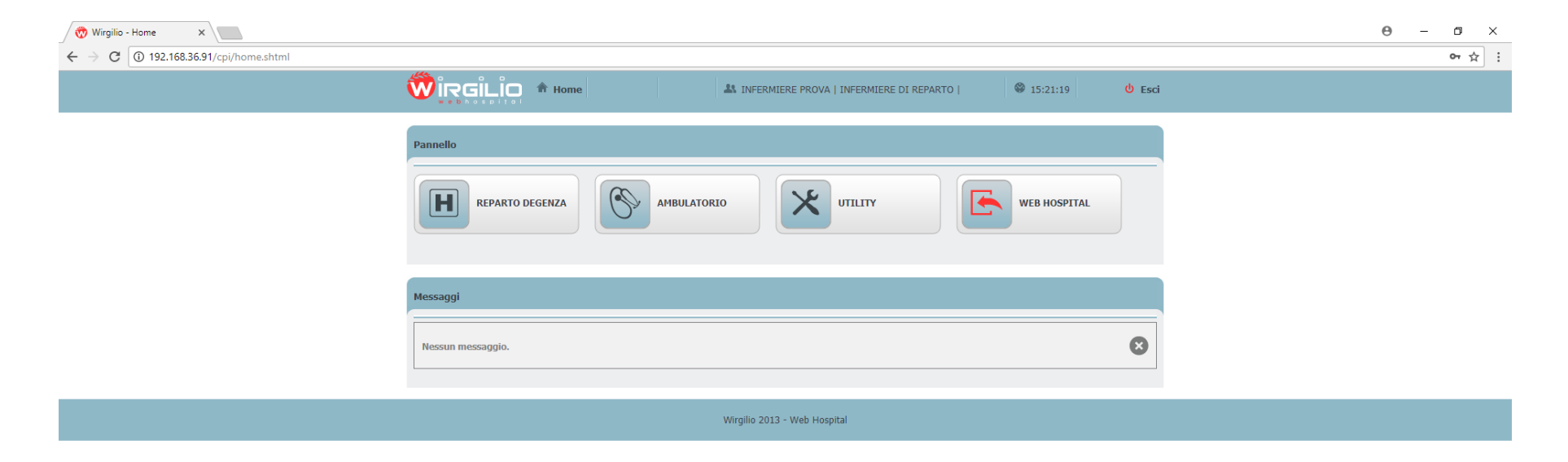

192.168.36.91/cpi/homewh.shtml

# Cliccando sul tasto WEB HOSPITAL accediamo alla procedura per la funzione ADT

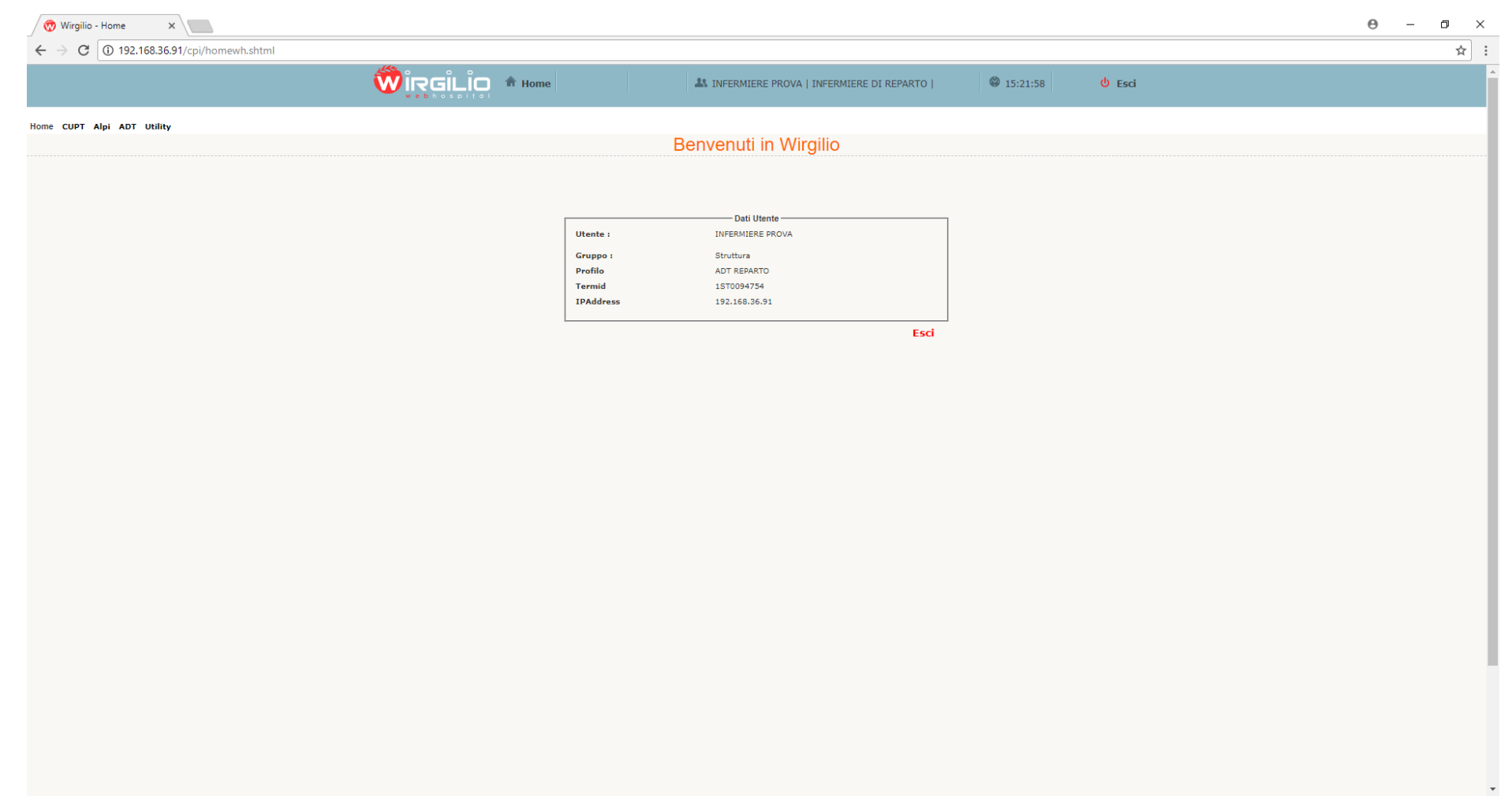

# per procedere alla accettazione di un nuovo ricovero selezionare dal menù a tendine la voce ADT - Nuovo ricovero

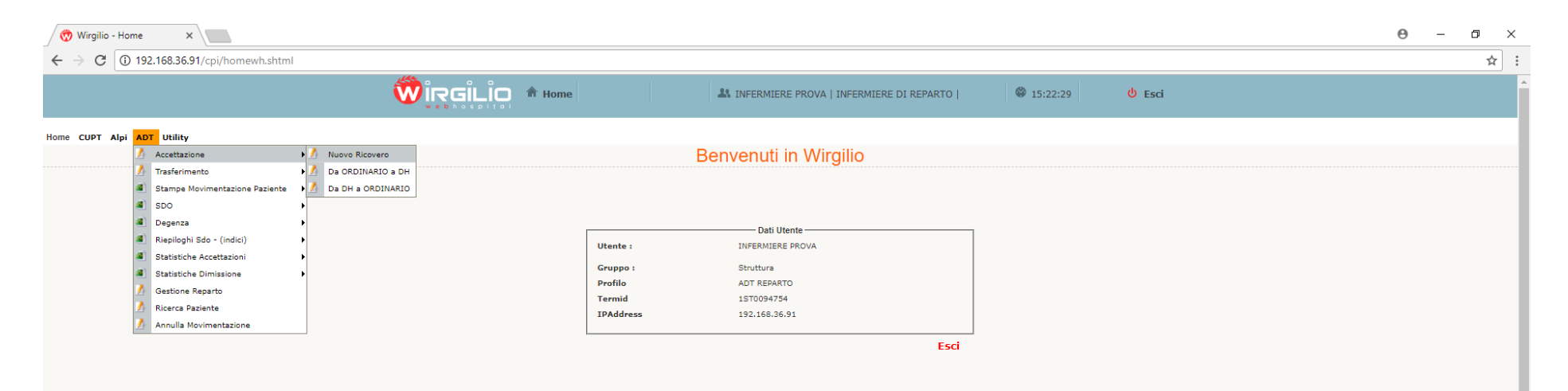

Apparirà a questo punto un pannello che consente di scegliere il tipo di ricovero da registrare. Esaminiamo per adesso il caso di un **ricovero da Pronto Soccorso** ed il caso di un **ricovero ordinario** 

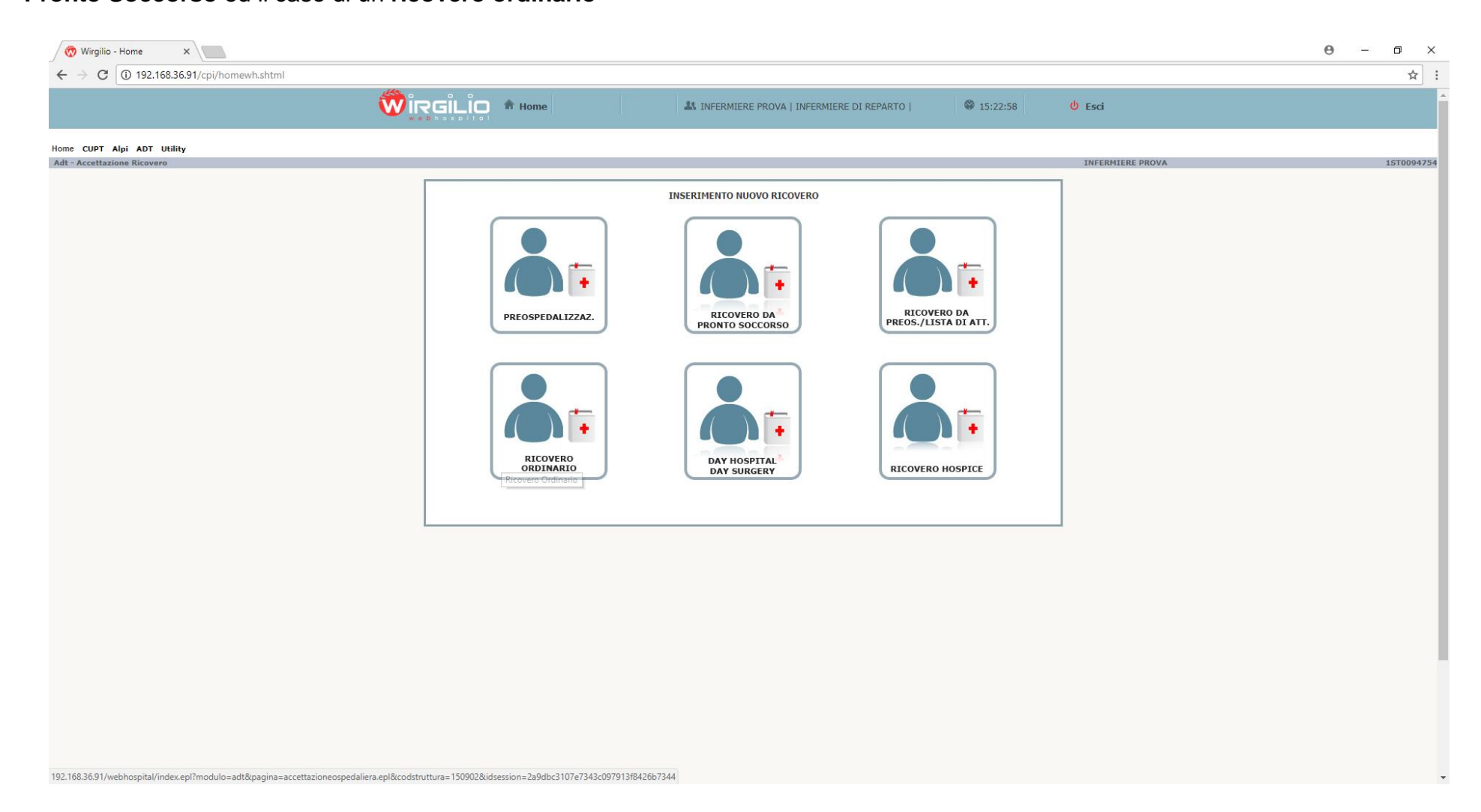

# **RICOVERO DA PRONTO SOCCORSO**

Nel caso in cui il paziente venga inviato da Pronto Soccorso digitiamo sul tasto relativo ed apparirà la seguente videata:

| 🔗 Wirgilio - Home 🛛 🗙 🔪                 |                |                |                                |                     |                    |       | 0 - 0    | ×   |
|-----------------------------------------|----------------|----------------|--------------------------------|---------------------|--------------------|-------|----------|-----|
| ← → C (③ 192.168.36.91/cpi/homewh.shtml |                |                |                                |                     |                    |       | \$       | 2   |
|                                         | Wire           | iLio 🕈 Home    | A INFERMIERE PROVA   INFERMIER | E DI REPARTO        | 15:24:02 😃 Esci    |       |          |     |
|                                         |                |                |                                |                     |                    |       |          |     |
| Home CUPT Alpi ADT Utility              |                |                |                                |                     |                    |       |          | - Î |
| Pronto Soccorso - Ricovero da P.S.      |                |                |                                |                     | INFERMIERE         | PROVA | 15T00947 | 54  |
|                                         | Colum Marca    |                | A.O. SANTOBONO E PAUSILIPON    |                     |                    |       |          |     |
|                                         | TUTTI          |                | SELEZIONA VALORE               | •                   | (CERCA Q)          |       |          |     |
|                                         |                |                |                                |                     |                    |       |          |     |
|                                         | Visualizza 100 | records        |                                | c                   | erca:              |       |          |     |
|                                         | Codice 🔺       | Cartella di PS | Nominativo                     | Data Ora Dimissione | U.O. Ammissione    |       |          |     |
|                                         | O              | 2018/18033     | CARA                           | 09/03/2018 - 13.16  | NEUROLOGIA SANTOBO |       |          |     |
|                                         | 0              | 2018/22937     | RANCESCA                       | 29/03/2018 - 01:33  | PEDIATRIA SISTEMAT |       |          | 1   |
|                                         | O              | 2018/22953     | RIA                            | 29/03/2018 - 05:13  | PED D'URG S        |       |          |     |
|                                         | 0              | 2018/22954     | OBERTA                         | 29/03/2018 - 06:36  | PEDIATRIA SISTEMAT |       |          |     |
|                                         | O              | 2018/22984     | TA                             | 29/03/2018 - 12:20  | PEDIATRIA IMM      |       |          |     |
|                                         | 0              | 2018/23004     | SILVIA                         | 29/03/2018 + 13:23  | PS REPARTO CHI. UR |       |          |     |
|                                         | O              | 2018/22946     | Maria                          | 29/03/2018 - 17:03  | PEDIATRIA 1        |       |          |     |
|                                         | O              | 2018/23058     | RACHIDA                        | 29/03/2018 - 17:47  | PEDIATRIA SISTEMAT |       |          |     |
|                                         | O              | 2018/23064     | NDREA                          | 29/03/2018 - 20:08  | PEDIATRIA 1        |       |          |     |
|                                         | 0              | 2018/23086     | HADA                           | 29/03/2018 - 21:25  | OTORINO SANTOBONO  |       |          |     |
|                                         | O              | 2018/23069     | MARIA                          | 29/03/2018 - 21:38  | CHIRURGIA PEDIATRI |       |          |     |
|                                         | O              | 2018/23145     | DISSEF                         | 29/03/2018 - 22:59  | PEDIATRIA 1        |       |          |     |
|                                         | O              | 2018/23132     |                                | 29/03/2018 - 23:25  | PEDIATRIA SISTEMAT |       |          |     |
|                                         | 0              | 2018/23191     | METHNAKA                       | 30/03/2018 - 02:09  | PEDIATRIA SISTEMAT |       |          |     |
|                                         | O              | 2018/23193     | RANCESCO                       | 30/03/2018 - 02:17  | PEDIATRIA 1        |       |          |     |
|                                         | 0              | 2018/23196     | RANCESCA                       | 30/03/2018 - 03:14  | PED D'URG S        |       |          |     |
|                                         | O              | 2018/23203     | MARIANNA                       | 30/03/2018 - 04 17  | PEDIATRIA IMM      |       |          |     |
|                                         | 0              | 2018/23241     | CHRISTIAN ANTONIO              | 30/03/2018 - 13:53  | NEFROLOGIA         |       |          |     |

Verranno visualizzati solo i pazienti inviati dal PS al reparto associato alla utenza in uso

Basterà cliccare sul nome del paziente da accettare ed apparirà la seguente videata:

| PT Alpi ADT Utility       |                                                                                                    |     |
|---------------------------|----------------------------------------------------------------------------------------------------|-----|
| ttazione Ricovero da P.S. | INFERMIERE PROVA                                                                                                    | 151 |
|                           | A.O. SANTOBONO E PAUSILIPON                                                                                                    |     |
|                           |                                                                                                    |     |
|                           | COURCE PLOCALE VIPOLUOVIDILIZIMI Sconsociato Annonimato STP E BNI SPS/PSU TEAM CON Trat Dati Con MinoEmail                                                                                                    |     |
|                           | Cognome Nome Sesso Data di nascita eta Comune di nascita / stato<br>F 21/12/2004 Eta                                                                                                    |     |
|                           | Indirizzo residenza Civico Comune di residenza Quartiere Indirizzo di domicilio Civico                                                                                                    |     |
|                           | Camuno di demicilio ASL Regione Dictorato Cittadinanza Documento                                                                                                    |     |
|                           | Comune di domicilio NA/3 SUD CAMPANIA DISCRETIO ITALIANA DOCUMENTO                                                                                                    |     |
|                           | Telefono Cellulare Email Nota                                                                                                    |     |
|                           | Stato Civile Identificazione Tessera Identificazione Istituzione Scadenza Tessera                                                                                                    |     |
|                           | Non Dicharato                                                                                                    |     |
|                           | Accettatione                                                                                                    |     |
|                           | Dis seminintektui Dis austrai                                                                                                    |     |
|                           |                                                                                                    |     |
|                           | Provenienza Onere Degenza                                                                                                    |     |
|                           | [B] 02 - PRONTO SOCCORSO     •       1 A TOTALE CARICO DEL SSN     •                                                                                                    |     |
|                           | Top di licovero Datalvar ricovero Tupo functionero Tupo functionero Tupo f |     |
|                           | 2 Ordering                                                                                                    |     |
|                           | Data prendizione Priorità Protità Protectione Priorità Protectione Protectione |     |
|                           | Codes Bacingus Matricia Medico Pres Coonge Medico Pres None Impenativa Struttura di Provenienza                                                                                                    |     |
|                           |                                                                                                    |     |
|                           |                                                                                                    |     |
|                           |                                                                                                    |     |
|                           |                                                                                                    |     |
|                           |                                                                                                    |     |
|                           |                                                                                                    |     |

Verranno proposti in automatico i dati provenienti dalla scheda di Pronto Soccorso ed alcuni dati amministrativi riguardanti la **provenienza**, **onere della degenza**, **tipo ricovero e titolo studio**.

Per completare la fase di accettazione del ricovero occorrerà cliccare sul tasto Dati Sanitari ed apparirà la seguente videata:

| Co lo isentos des treprioritementantin | <u></u>                           | 70 N.N.                                     |                                      |                                       |            |
|----------------------------------------|-----------------------------------|---------------------------------------------|--------------------------------------|---------------------------------------|------------|
|                                        |                                   | AL INFERMI                                  | ERE PROVA   INFERMIERE DI REPARTO    | 🖗 15:25:32 🙂 Esci                     |            |
| e CIIDT Alai ADT IHility               |                                   |                                             |                                      |                                       |            |
| - Accettazione Ricovero da P.S.        |                                   |                                             |                                      | INFERMIERE P                          | ROVA 15T00 |
|                                        |                                   | A.O. SANTOBON                               | IO E PAUSILIPON                      |                                       |            |
|                                        | Anagrafica                        |                                             |                                      |                                       |            |
|                                        | CODICE FISCALE VTPSLV0            | 4T61L259M                                   | Anonimato STP ENI SPS/PS             | U TEAM 🧭 Cons Tratt Dati 🧭 InvioEmail |            |
|                                        | Cognome                           | Nome                                        | Sesso Data di nascita Eta'           | Comune di nascita / Stato             |            |
|                                        | Indirizzo residenza               | Comune di residenza                         | F 21/12/2004                         |                                       |            |
|                                        | Civico                            |                                             | Quartiere                            | Indirizzo di domicilio Civico         |            |
|                                        | Comune di domicilio               | ASL Regione<br>NA/3 SUD CAMPANIA            | Distretto Cittadinanza<br>ITALIANA   | Documento                             |            |
|                                        | Telefono                          | Cellulare                                   | Email                                | Nota                                  |            |
|                                        | Stato Civile                      | The Manual Construction of The Construction | The Million Constants                |                                       |            |
|                                        | Non Dichiarato                    | Identificazione ressera                     | Identificazione Istituzione          | Scadenza Tessera                      |            |
|                                        |                                   |                                             |                                      |                                       |            |
|                                        | Dati amministrativi Dati sanitari |                                             |                                      |                                       |            |
|                                        |                                   |                                             |                                      |                                       |            |
|                                        | Diagnosi di Ingresso (ICDM9)      |                                             | U.O. Ammissione<br>PS REPARTO CHL UR |                                       |            |
|                                        | Disessi@coblems desestate         |                                             | 12 Million of Million                |                                       |            |
|                                        | bishour contra nacona ato         |                                             |                                      | 2                                     |            |
|                                        | Medico di ammissione              |                                             | Medico di riferimento in reparto     |                                       |            |
|                                        |                                   |                                             |                                      |                                       |            |
|                                        | Traumatismo                       |                                             | Cause esterne                        |                                       |            |
|                                        | Noopha                            | Under                                       |                                      |                                       |            |
|                                        | Peso Età gestazione               | Anno Nosografico                            | Q Nome                               |                                       |            |
|                                        |                                   |                                             |                                      |                                       |            |
|                                        |                                   |                                             |                                      | NUOVO + CONFERMA                      |            |

I dati da inserire obbligatoriamente sono : **Diagnosi/Problema riconosciuto** (inserire la descrizione della diagnosi/problematica relativa al ricovero) **Medico di ammissione** (inserire il nominativo del medico di ammissione selezionando il cognome o parte di esso verrà visualizzata un elenco di medici e quindi si selezionerà il medico accettante). A questo punto cliccare su conferma è verrà generato il nosografico con relativa SDO/Cartella Clinica

# **RICOVERO ORDINARIO**

Nel caso di un ricovero ordinario non proveniente da pronto soccorso occorre cliccare sul tasto relativo a Ricovero Ordinario ed apparirà la seguente videata:

|                      |                                                                  | RMIERE PROVA   INFERMIERE DI REPARTO   😵 15:27:06 🙂 Esci                  |      |
|----------------------|------------------------------------------------------------------|---------------------------------------------------------------------------|------|
|                      | webhospital                                                      |                                                                           |      |
| PT Alpi ADT Utility  |                                                                  |                                                                           |      |
| ttazione Ospedaliera |                                                                  | INFERMIERE PROVA                                                          | 15T0 |
|                      | A.O. SANTOB                                                      | IONO E PAUSILIPON                                                         |      |
|                      | Identificazione Tessera Codice fiscale                           |                                                                           |      |
|                      |                                                                  | Sconosciuto 🗌 Anonimato 🗍 STP 📄 ENI 📄 SPS/PSU 📄 TEAM 🗹 Cons. 🗹 InvioEmail |      |
|                      | Cognome Nome S                                                   | esso Data di nascita Età Comune di nascita / Stato                        |      |
|                      | Indirizzo residenza Civico Comune di residenza O                 | Variere Indirizzo di domicilio Civico dom                                 |      |
|                      |                                                                  |                                                                           |      |
|                      | Comune di domicilio ASL Regione D                                | istretto Cittadinanza Documento                                           |      |
|                      | Talafana                                                         | sprovvisto                                                                |      |
|                      |                                                                  |                                                                           |      |
|                      | Stato Civile Identificazione Istituzione S                       | cadenza Tessera Scadenza STP/ENI                                          |      |
|                      | SELEZIONA VALORE                                                 |                                                                           |      |
|                      | Ricerca Centralizzata Ricerca Lettura Ottica o Banda Magnetica P | artita IVA Persona                                                        |      |
|                      |                                                                  |                                                                           |      |
|                      | Accettazione                                                     |                                                                           |      |
|                      | Dati amministrativi Dati sanitari                                |                                                                           |      |
|                      |                                                                  |                                                                           |      |
|                      | SELEZIONA VALORE                                                 | 1 A TOTALE CARICO DEL SSN                                                 |      |
|                      |                                                                  | Deblem résource                                                           |      |
|                      | SELEZIONA VALORE                                                 | Neonato Detenuto Cadavere 27 4 2018 15 : 32                               |      |
|                      | Data prenotazione letruzione                                     |                                                                           |      |
|                      | NESSUN TITOLO                                                    | SELEZIONA VALORE                                                          |      |
|                      | Codice Denionale Matricola Medico Pres Connome Medico Pres Nome  | Impennativa Struttura di Provenienza                                      |      |
|                      |                                                                  |                                                                           |      |
|                      |                                                                  |                                                                           |      |
|                      |                                                                  |                                                                           |      |
|                      |                                                                  |                                                                           |      |
|                      |                                                                  |                                                                           |      |

A questo punto provvederemo ad inserire i campi a cominciare dai dati anagrafici:

**COGNOME / NOME**: inserendo il cognome ed il nome verranno visualizzati dall'anagrafe contatti i pazienti con lo stesso nominativo con la data dinascita registrata, se il paziente risulta nell'elenco selezioniamo il nome ed i dati anagrafici presenti verranno caricati automaticamente nella videata

| 🐯 Wirgilio - Home 🛛 🗙 📃                             |                                   |                                          |                                   |                                   | <b>≜</b> _ ∂    |
|-----------------------------------------------------|-----------------------------------|------------------------------------------|-----------------------------------|-----------------------------------|-----------------|
| ← → C 介 ① Non sicuro 192.168.36.91/cpi/homewh.shtml |                                   |                                          |                                   |                                   |                 |
|                                                     |                                   |                                          |                                   |                                   |                 |
| at - Accettazione Uspedallera                       |                                   |                                          |                                   | INFERM                            | EKE PROVA ISTOL |
|                                                     |                                   | A O CANT                                 | DRONG E BAUCTI IBON               |                                   |                 |
|                                                     | Anagrafica                        | A.O. SANTO                               | DBONO E PAUSILIPON                |                                   |                 |
|                                                     | Identificazione Tessera           | Codice fiscale                           |                                   |                                   |                 |
|                                                     |                                   | F839F                                    | Sconosciuto Anonimato STP         | ENI SPS/PSU TEAM Cons. InvioEmail |                 |
|                                                     | Cognome                           | Nome                                     | Sesso Data di nascita Età         | Comune di nascita / Stato         |                 |
|                                                     |                                   | STEFANO                                  | M • 27 07 2008 SELEZIO            | NA' V NAPOLI                      |                 |
|                                                     | Indirizzo residenza Civico        | Comune di residenza                      | Quartiere                         | Indirizzo di domicilio Civico dom |                 |
|                                                     |                                   | NAPOLI<br>ACL Basissa                    | Distantia                         |                                   |                 |
|                                                     |                                   | NA/1 CENTRO CAMPANIA                     | 04025                             | Sprowieta                         |                 |
|                                                     | Telefono                          | Cellulare                                | Email                             | Note caratteristiche del paziente |                 |
|                                                     |                                   |                                          |                                   |                                   |                 |
|                                                     | Stato Civile                      | Identificazione Istituzione              | Scadenza Tessera                  | Scadenza STP/ENI                  |                 |
|                                                     | Celibe/Nubile •                   |                                          |                                   |                                   |                 |
|                                                     | Ricerca Centralizzata             | Ricerca Lettura Ottica o Banda Magnetica | Partita IVA Persona               |                                   |                 |
|                                                     |                                   |                                          |                                   |                                   |                 |
|                                                     | Accettazione                      |                                          |                                   |                                   |                 |
|                                                     | Dati amministrativi Dati sanitari |                                          |                                   |                                   |                 |
|                                                     |                                   |                                          |                                   |                                   |                 |
|                                                     | Provenienza                       |                                          | Onere Degenza                     |                                   |                 |
|                                                     | SELEZIONA VALORE                  | •                                        | 1 A TOTALE CARICO DEL SSN         | Υ                                 |                 |
|                                                     | Tipo di ricovero                  |                                          |                                   | Data/ora ricovero                 |                 |
|                                                     | SELEZIONA VALORE                  | •                                        | Neonato     Detenuto     Cadavere | 14 5 2018 17 : 39                 |                 |
|                                                     | Data propotaziona distruziona     |                                          | Detaild                           |                                   |                 |
|                                                     | NESSUN                            | TITOLO                                   | SELEZIONA VALORE                  |                                   |                 |
|                                                     |                                   |                                          |                                   |                                   |                 |
|                                                     | Codice Regionale Matricola M      | edico Pres. Cognome Medico Pres. Nome    | e Impegnativa                     | Struttura di Provenienza          |                 |
|                                                     | 150 - CAMI V                      |                                          |                                   |                                   |                 |
|                                                     |                                   |                                          |                                   |                                   |                 |
|                                                     |                                   |                                          |                                   | NUOVO + CONFERMA                  |                 |
|                                                     |                                   |                                          |                                   |                                   |                 |
|                                                     |                                   |                                          |                                   |                                   |                 |
|                                                     |                                   |                                          |                                   |                                   |                 |
|                                                     |                                   |                                          |                                   |                                   |                 |
|                                                     |                                   |                                          |                                   |                                   |                 |
|                                                     |                                   |                                          |                                   |                                   |                 |
|                                                     |                                   |                                          |                                   |                                   |                 |
|                                                     |                                   |                                          |                                   |                                   |                 |
|                                                     |                                   |                                          |                                   |                                   |                 |
|                                                     |                                   |                                          |                                   |                                   |                 |
|                                                     |                                   |                                          |                                   |                                   |                 |
|                                                     |                                   |                                          |                                   |                                   |                 |
|                                                     |                                   |                                          |                                   |                                   |                 |

Nel caso in cui il paziente non ha mai avuto contatto con l'Azienda Santobono-Pausilipon, si dovranno caricare i campi della maschere a partire dal CODICE FISCALE – COGNOME – NOME – SESSO – DATA NASCITA – COMUNE DI NASCITA (occorre digitare il comune e selezionarlo dall'elenco proposto) - INDIRIZZO RESIDENZA – COMUNE DI RESIDENZA (da selezionare dall'elenco come per il comune di nascita) – QUARTIERE (obbligatorio solo per il comune di NAPOLI) – i dati del domicilio nel caso siano differenti dalla residenza – CITTADINANZA (viene proposta in automatico la cittadinanza italiana ma nel caso di cittadinanza diversa inserire la cittadinanza o parte dio essa e selezionarla dall'elenco proposto) – TELEFONO (è obbligatorio inserire un riferimento telefonico) – STATO CIVILE (automaticamente viene proposto Celibe/Nubile)

Completati i dati relativi all'Anagrafica occorrerà inserire i dati dell'accettazione relativi ai dati amministrativi e precisamente :

**PROVENIENZA** (selezionare dall'elenco proposto tenendo presente che la provenienza da Pronto Soccorso vale solo per i ricoveri di tipo urgente)

**ONERE DELLA DEGENZA** : (viene proposto il caso più ricorrente di TOTALE ONERE A CARICO DEL SSN, dovrà essere modificato nel caso sia differente)

TIPO DI RICOVERO (selezionare dall'elenco il tipo di ricovero)

DATA E ORARIO RICOVERO (attenzione molto importante digitare esattamente questi dati )

DATA PRENOTAZIONE (campo obbligatorio in caso di ricovero programmato)

**ISTRUZIONE** (viene proposto in automatico nessun titolo però è da modificare dove siamo in grado di reperire la informazione esatta)

PRIORITA' (da indicare nel caso di ricovero programmato)

Per completare la fase dell'accettazione del ricovero si dovrà compilare la parte relativa ai dati sanitari e precisamente :

| 👦 Wirgilio - Home 🛛 🗙 📃                                |                                                  |                                          |                                                 |                                                |                    | 🔺 – 🗇 🗙    |
|--------------------------------------------------------|--------------------------------------------------|------------------------------------------|-------------------------------------------------|------------------------------------------------|--------------------|------------|
| ← → C ☆ ① 192.168.36.91/cpi/homewh.shtml               |                                                  |                                          |                                                 |                                                |                    | ☆ :        |
| 🗰 App 💪 migliaccio bimby - 🗋 Nuova scheda 🐵 Cronologia |                                                  |                                          |                                                 |                                                |                    |            |
|                                                        |                                                  | a                                        | NFERMIERE PROVA   INFERMIERE E                  | DI REPARTO   🛛 🏵 18:11:30                      | 0 <b>U Esci</b>    |            |
| Home CUPT Alpi ADT Utility                             |                                                  |                                          |                                                 |                                                | TNEEDMIEDE DOOVA   | 1570065861 |
|                                                        |                                                  | A.O. SAN                                 | TOBONO E PAUSILIPON                             |                                                | IN EXPLETE PROVA   | 101000004  |
|                                                        | Anagrafica                                       |                                          |                                                 |                                                |                    |            |
|                                                        | Identificazione Tessera                          | Codice fiscale                           |                                                 |                                                |                    |            |
|                                                        | Cognome                                          | Nome                                     | Sconosciuto Anonimato Sesso Data di nascita Età | STP ENI SPS/PSU TEAM Comune di nascita / Stato | Cons. 🗹 InvioEmail |            |
|                                                        |                                                  |                                          | SEL. V SI                                       | ELEZIONA ' V                                   |                    |            |
|                                                        | Indirizzo residenza Civico                       | Comune di residenza                      | Quartiere                                       | Indirizzo di domicilio                         | Civico dom         |            |
|                                                        | Comune di domicilio                              | ASL Regione                              | Distretto Cittadinanza                          | Documento                                      |                    |            |
|                                                        |                                                  |                                          |                                                 | SPROVVISTO                                     | Sprovvisto         |            |
|                                                        | Telefono                                         | Cellulare                                | Email                                           | Note caratteristiche del pazien                | nte                |            |
|                                                        | Stato Civile                                     | Identificazione Istituzione              | Scadenza Tessera                                | Scadenza STP/ENI                               |                    |            |
|                                                        | SELEZIONA VALORE                                 |                                          | Dartita IVA Demona                              |                                                |                    |            |
|                                                        | Ricerca Centralizzata 🔲 🚺                        | Ricerca Lettura Ottica o Banda Magnetica |                                                 |                                                |                    |            |
|                                                        | Accettazione                                     |                                          |                                                 |                                                |                    |            |
|                                                        | Dati amministrativi Dati sanitari                |                                          |                                                 |                                                |                    |            |
|                                                        | Q                                                |                                          | U.O. Ammissione                                 |                                                |                    |            |
|                                                        | <ul> <li>Diagnosi di Ingresso (ICDM9)</li> </ul> |                                          |                                                 |                                                |                    |            |
|                                                        | Diagnosi/Problema riscontrato                    |                                          |                                                 |                                                |                    |            |
|                                                        |                                                  |                                          |                                                 |                                                |                    |            |
|                                                        | Medico di ammissione                             |                                          | Medico di riferimento in reparto                |                                                |                    |            |
|                                                        |                                                  |                                          |                                                 |                                                |                    |            |
|                                                        | Traumatismo<br>SELEZIONA VALORE                  |                                          | Cause esterne                                   |                                                |                    |            |
|                                                        | Neonator                                         | Madre:                                   |                                                 |                                                |                    |            |
|                                                        | Peso Età gestazione                              | Anno Nosogra                             | fico Q Nome                                     |                                                |                    |            |
|                                                        |                                                  |                                          |                                                 | NUOVO -                                        | + CONFERMA V       |            |
|                                                        |                                                  |                                          |                                                 |                                                |                    |            |
|                                                        |                                                  |                                          |                                                 |                                                |                    |            |
|                                                        |                                                  |                                          |                                                 |                                                |                    |            |
|                                                        |                                                  |                                          |                                                 |                                                |                    | •          |

Diagnosi di ingresso ICDM9 (non inserire è un dato a cura del medico)

U.O. Ammissione (inserire la descrizione o parte di essa o il codice del reparto di ammissione e selezionarlo dall'elenco proposto)
Diagnosi/Problema riscontrato (inserire la descrizione libera della diagnosi e/o del problema riscontrato dal medico accettante)
Medico di ammissione (inserire cognome o parte di esso e selezionare il nominativo del medico di accettazione dall'elenco proposto)
Medico di riferimento in reparto ((inserire cognome o parte di esso e selezionare il nominativo del medico di riferimento in reparto)

Gli altri campi della maschera non sono obbligatori o come nel caso del Neonato non sono di pertinenza dell'azienda non essendo un punto nascite.

Quando andrò a cliccare sul tasto conferma mi verranno indicati i campi obbligatori che non ho inserito o gli errori logico formali ad esempio Ricovero programmato senza data prenotazione

Dopo la conferma verrà generato il numero nosografico che trascriverò sulla cartella cartacea e che identificherà il ricovero

Da questo momento il paziente risulterà tra i presenti in reparto e potrò utilizzare la cartella clinica integrata (per adesso si utilizzerà la parte di **Order entry** per effettuare richieste di esami di laboratorio, **stampa etichette per gli esami** e **visualizzazione dei risultati** a mano a mano che il laboratorio validerà i risultati.

# DIMISSIONE INFERMIERISTICA

Per verificare elenco dei pazienti presenti in reparto, basterà selezionare la voce Gestione reparto dal menù ADT

| 🕅 Wirgilio - Home X                                      |                     |                                            |                   | 🔺 – Ō 🗙 |
|----------------------------------------------------------|---------------------|--------------------------------------------|-------------------|---------|
| ← → C ☆ ③ 192.168.36.91/cpi/homewh.shtml                 |                     |                                            |                   | ☆ :     |
| 🛗 App 💪 migliaccio bimby - 🕻 🗋 Nuova scheda 🧐 Cronologia |                     |                                            |                   |         |
|                                                          |                     | X INFERMIERE PROVA   INFERMIERE DI REPARTO | 🏶 18:31:04 🙂 Esci |         |
| Home CUPT Alpi ADT Utility                               |                     | Popuoputi in Wirgilio                      |                   |         |
| Trasferimento                                            |                     | Benvendu in wirgino                        |                   |         |
| Stampe Movimentazione Paziente                           |                     |                                            |                   |         |
| Degenza                                                  |                     |                                            |                   |         |
| <ul> <li>Riepiloghi Sdo - (indici)</li> </ul>            | Utente :            | Dati Utente                                |                   |         |
| Statistiche Accettazioni                                 | Gruppo :            | Struttura                                  |                   |         |
| Gestione Reparto                                         | Profilo             | ADT REPARTO                                |                   |         |
| 🚺 Ricerca Paziente                                       | Termid<br>IPAddress | 1510096862<br>192.168.36.91                |                   |         |
| Annulla Movimentazione                                   |                     |                                            |                   |         |
|                                                          |                     | ESCI                                       |                   |         |
|                                                          |                     |                                            |                   |         |
|                                                          |                     |                                            |                   |         |
|                                                          |                     |                                            |                   |         |
|                                                          |                     |                                            |                   |         |
|                                                          |                     |                                            |                   |         |
|                                                          |                     |                                            |                   |         |
|                                                          |                     |                                            |                   |         |
|                                                          |                     |                                            |                   |         |
|                                                          |                     |                                            |                   |         |
|                                                          |                     |                                            |                   |         |
|                                                          |                     |                                            |                   |         |
|                                                          |                     |                                            |                   |         |
|                                                          |                     |                                            |                   |         |
|                                                          |                     |                                            |                   |         |
|                                                          |                     |                                            |                   |         |
|                                                          |                     |                                            |                   |         |
|                                                          |                     |                                            |                   |         |
|                                                          |                     |                                            |                   |         |
|                                                          |                     |                                            |                   |         |
|                                                          |                     |                                            |                   |         |

A questo punto mi verrà proposto il reparto collegato alla mia Username che mi consentirà di visualizzare i presenti del reparto

| 💮 Wirgilio - Home     | ×                                  |                                |                  |                         |            |                  | 🛓 – 🗇 🗙    |
|-----------------------|------------------------------------|--------------------------------|------------------|-------------------------|------------|------------------|------------|
| ← → C ☆ 🛈 19          | 2.168.36.91/cpi/homewh.shtml       |                                |                  |                         |            |                  | ☆          |
| H App G migliaccio    | imby - 🗋 Nuova scheda 🚯 Cronologia |                                |                  |                         |            |                  |            |
|                       |                                    |                                |                  |                         | S 19:40-20 | (h) Easi         |            |
|                       |                                    | webbespirel in Holle           | INFERMIERE PROVA | INFERMIERE DI REFARIO J | • 10.40.59 | <b>C</b> ESG     |            |
| Home CURT Almi ADT I  | tilitu                             |                                |                  |                         |            |                  |            |
| Adt - Unita Operative | Linty                              |                                |                  |                         |            | INFERMIERE PROVA | 15T0096870 |
|                       |                                    |                                |                  |                         |            |                  |            |
|                       |                                    |                                |                  | _                       |            |                  |            |
|                       |                                    | Show 100 • entries             |                  | Si                      | earch:     | Print            |            |
|                       |                                    | Codice 🔺 Unità Operativa       |                  | 🔶 Telefono              | 🔶 Email    | \$               |            |
|                       |                                    | 7311<br>Codice Unità Operativa | TIN SANTOBONO    | Telefono                | Email      |                  |            |
|                       |                                    | Showing 1 to 1 of 1 entries    |                  |                         | Previous 1 | Next             |            |
|                       |                                    |                                |                  |                         |            |                  |            |
|                       |                                    |                                |                  |                         |            |                  |            |
|                       |                                    |                                |                  |                         |            |                  |            |
|                       |                                    |                                |                  |                         |            |                  |            |
|                       |                                    |                                |                  |                         |            |                  |            |
|                       |                                    |                                |                  |                         |            |                  |            |
|                       |                                    |                                |                  |                         |            |                  |            |
|                       |                                    |                                |                  |                         |            |                  |            |
|                       |                                    |                                |                  |                         |            |                  |            |
|                       |                                    |                                |                  |                         |            |                  |            |
|                       |                                    |                                |                  |                         |            |                  |            |
|                       |                                    |                                |                  |                         |            |                  |            |
|                       |                                    |                                |                  |                         |            |                  |            |
|                       |                                    |                                |                  |                         |            |                  |            |
|                       |                                    |                                |                  |                         |            |                  |            |
|                       |                                    |                                |                  |                         |            |                  |            |
|                       |                                    |                                |                  |                         |            |                  |            |
|                       |                                    |                                |                  |                         |            |                  |            |
|                       |                                    |                                |                  |                         |            |                  |            |
|                       |                                    |                                |                  |                         |            |                  |            |
|                       |                                    |                                |                  |                         |            |                  |            |
|                       |                                    |                                |                  |                         |            |                  |            |
|                       |                                    |                                |                  |                         |            |                  |            |
|                       |                                    |                                |                  |                         |            |                  |            |
|                       |                                    |                                |                  |                         |            |                  |            |

Nell'esempio mi viene proposto il reparto TIN SANTOBONO

Cliccando sul nome del reparto verrà visualizzato il seguente pannello:

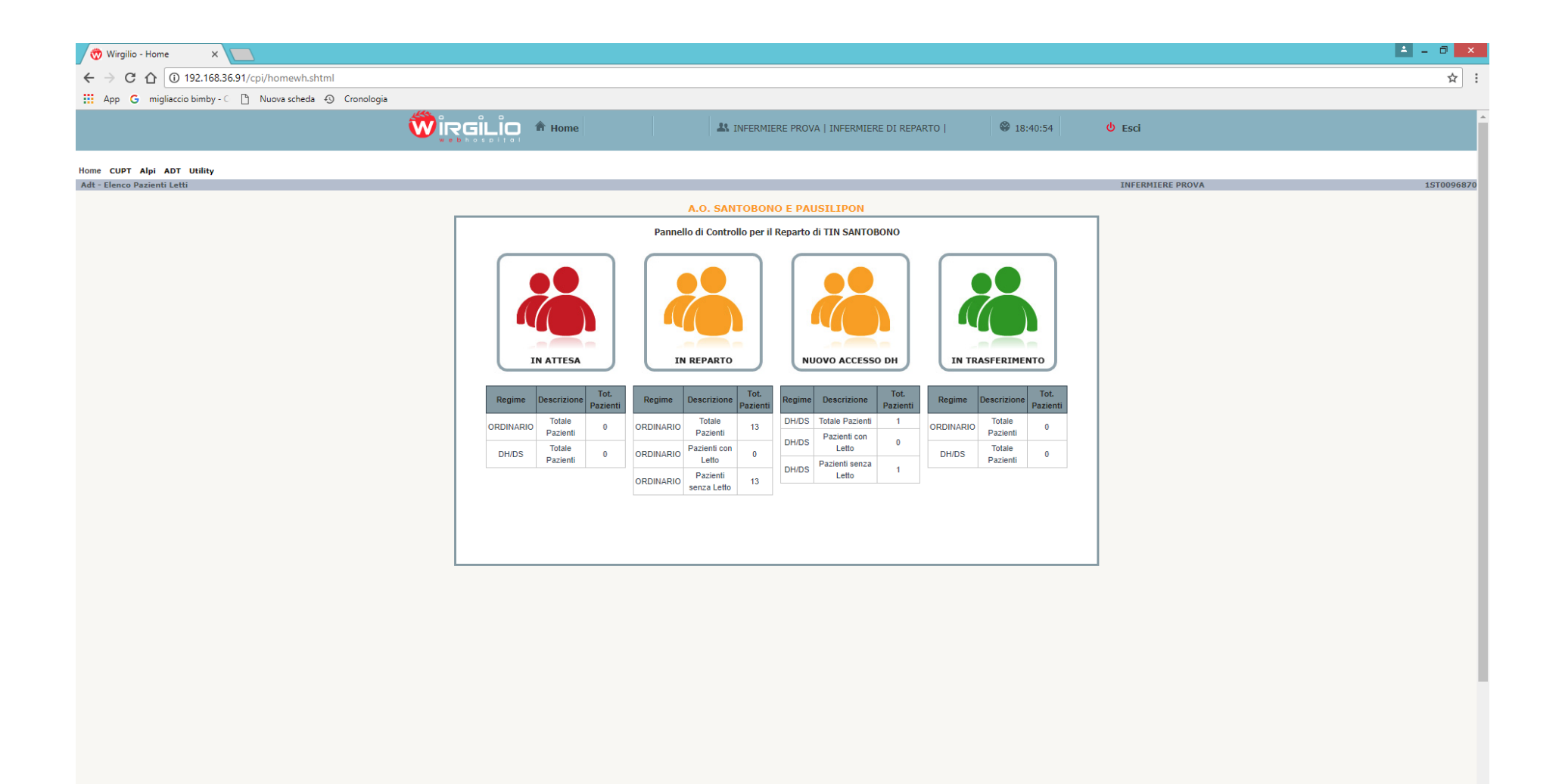

Cliccando IN REPARTO e cliccando poi su cerca verranno visualizzati tutti i pazienti presenti in reparto (per pazienti presenti intendiamo quelli che hanno una SDO aperta inclusi i pazienti dimessi per i quali non è stata ancora chiusa la scheda di dimissione ospedaliera da parte del medico)

| 🕅 Wirgilio - Home 🗙 🔲                                    |                 |                                                                                                    |                 |                    |                  |               |      |           |          |          |      |           |          | <b>-</b> | . 8 ×      |
|----------------------------------------------------------|-----------------|----------------------------------------------------------------------------------------------------|-----------------|--------------------|------------------|---------------|------|-----------|----------|----------|------|-----------|----------|----------|------------|
| ← → C ☆ ③ 192.168.36.91/cpi/homewh.shtml                 |                 |                                                                                                    |                 |                    |                  |               |      |           |          |          |      |           |          |          | ☆ :        |
| 🔢 App G migliaccio bimby - C 🗅 Nuova scheda 🕣 Cronologia |                 |                                                                                                    |                 |                    |                  |               |      |           |          |          |      |           |          |          |            |
| Home CUPT Alpi ADT Utility                               |                 |                                                                                                    |                 |                    |                  |               |      |           |          |          |      |           |          |          | -          |
| Adt - Elenco Pazienti Letti                              |                 |                                                                                                    |                 |                    |                  |               |      |           |          |          |      | INFERMIER | LE PROVA |          | 15T0096870 |
|                                                          |                 |                                                                                                    |                 | A.O. SANTOR        | BONO E PAUS      | ILIPOI        | N    |           |          |          |      |           |          |          |            |
|                                                          | Ricovero Ordin  | ario                                                                                                    | •               | ]                  |                  |               |      |           |          |          | CERC | CA Q      |          |          |            |
|                                                          |                 |                                                                                                    |                 |                    |                  |               |      |           |          |          |      |           |          |          |            |
|                                                          | Show Tutti 🔻    | intries                                                                                                    |                 |                    |                  |               |      |           | Search:  |          |      | Print     |          |          |            |
|                                                          | Nosografico     | Nominativo                                                                                                    | Cod. Fiscale    | Data Ricovero      | Stanza - Letto 🔺 | Stor.         | C.C. | Dim. Inf. | In Tran. | Rif.     | nfo  | SDO       |          |          |            |
|                                                          | 20              |                                                                                                    | FRNOR           | A 12.00-19         |                  | Let.          |      | Î.        |          |          |      | -         |          |          |            |
|                                                          |                 |                                                                                                    | A               |                    |                  |               |      |           |          |          |      | -         |          |          |            |
|                                                          | 2040000000      |                                                                                                    |                 | 22/02/2040 40:45   |                  |               |      |           |          |          |      |           |          |          |            |
|                                                          | 2010000229      | ~                                                                                                    |                 | 22/03/2010 10:45   |                  |               |      |           |          |          |      |           |          |          |            |
|                                                          | 2018008981      |                                                                                                    |                 | 02/04/2018 19:15   |                  |               |      |           |          |          |      | -         |          |          |            |
|                                                          | 2018009850      |                                                                                                    |                 | 10/04/2018 17:44   |                  |               |      |           |          |          |      |           |          |          |            |
|                                                          | 2018011347      |                                                                                                    | ELLING ARCOLEDO | 26/04/2018 11:53   |                  |               |      | x         |          |          |      | -         |          |          |            |
|                                                          | 2018011551      |                                                                                                    |                 | 29/04/2018 20:33   |                  |               |      | Ŷ         |          |          |      | -         |          |          |            |
|                                                          | 2018011553      |                                                                                                    |                 | 29/04/2018 23:47   |                  |               |      | x         |          |          |      | -         |          |          |            |
|                                                          | 2018012022      | 0                                                                                                    |                 | 05/05/2018 19:22   |                  |               |      | x         |          |          |      | -         |          |          |            |
|                                                          | 2018012187      | Harrison and Party and Party and Par | RITER           | 8 07/05/2018 17:57 |                  |               |      | x         |          |          |      | •         |          |          |            |
|                                                          | 2018012245      |                                                                                                    | -               | 07/05/2018 16:15   |                  |               |      | x         |          |          |      | •         |          |          |            |
|                                                          | 2018004559      |                                                                                                    |                 | 12/02/2018 07:38   |                  |               |      | x         | ->       |          |      | -         |          |          |            |
|                                                          | Nosografico     | Nominativo                                                                                                    | Cod. Fiscale    | Data Ricovero      | Stanza - Letto   | Stor.<br>Let. | C.C. | Dim. Inf. | In Tran. | Rif.     | nfo  | SDO       |          |          |            |
|                                                          | Showing 1 to 13 | of 13 entries                                                                                                    |                 |                    |                  |               |      |           |          | Previous | 1    | Next      |          |          |            |
|                                                          |                 |                                                                                                    |                 |                    |                  |               |      |           |          |          |      |           |          |          |            |
|                                                          |                 |                                                                                                    |                 |                    |                  |               |      |           |          |          |      |           |          |          |            |
|                                                          |                 |                                                                                                    |                 |                    |                  |               |      |           |          |          |      |           |          |          |            |
|                                                          |                 |                                                                                                    |                 |                    |                  |               |      |           |          |          |      |           |          |          |            |
|                                                          |                 |                                                                                                    |                 |                    |                  |               |      |           |          |          |      |           |          |          |            |
|                                                          |                 |                                                                                                    |                 |                    |                  |               |      |           |          |          |      |           |          |          |            |
|                                                          |                 |                                                                                                    |                 |                    |                  |               |      |           |          |          |      |           |          |          |            |
|                                                          |                 |                                                                                                    |                 |                    |                  |               |      |           |          |          |      |           |          |          |            |
|                                                          |                 |                                                                                                    |                 |                    |                  |               |      |           |          |          |      |           |          |          |            |

Per fare in modo che questo elenco contenga esclusivamente i pazienti presenti in reparto è indispensabile che all'atto della dimissione dal reparto vengano inseriti i dati della Dimissione infermieristica, in tal modo il paziente dimesso non verrà più visualizzato nell'elenco dei presenti in reparto fermo restando l'obbligo del medico della chiusura dell'episodio di ricovero completando tutti i dati della SDO - Scheda di Dimissione ospedaliera.

Per poter inserire i dati della dimissione infermieristica basterà cliccare sull'immagine della valigetta presente su ogni ricovero visualizzato ed apparirà la seguente videata

|                                                        |                 |                                                                   |                        |       |              |       | 3     |
|--------------------------------------------------------|-----------------|-------------------------------------------------------------------|------------------------|-------|--------------|-------|-------|
| App G migliaccio bimby - C 🗋 Nuova scheda 🚯 Cronologia |                 |                                                                   |                        |       |              |       |       |
| e CUPT Alpi ADT Utility                                |                 |                                                                   |                        |       |              |       |       |
| - Elenco Pazienti Letti                                |                 |                                                                   |                        |       | INFERMIERE F | PROVA | 15700 |
|                                                        |                 | A.O. SANTOBONO E PAUSILIPON                                       |                        |       |              |       |       |
|                                                        | Modalità di Ric | overo                                                             |                        | CEE   | RCA Q        |       |       |
|                                                        | Ricovero On     | inario T                                                          |                        | 0     |              |       |       |
|                                                        |                 |                                                                   |                        |       |              |       |       |
|                                                        | Show Tutti      | entries                                                           | Search:                |       | Print        |       |       |
|                                                        | Nosografico     | A Nominativo A Cod Fiscale Data Ricovero Stanza - Letto A Stor. D | C Dim Inf In Tran Bif  | Info  | 500          |       |       |
|                                                        | 004704455       | DIMISSIONE INFERMIERISTICA                                        | ×                      |       |              |       |       |
|                                                        | 201/01453       |                                                                   |                        |       | 1000         |       |       |
|                                                        | 201702727       | PAZIENTE: CONTRAFFAELE NOSOGRAFICO: 2018/                         | TIN SANTOBONO          |       |              |       |       |
|                                                        | 201800822       | Diagnosi Dimissione Da                                            | ta/ora Dimissione      |       | <b>*</b>     |       |       |
|                                                        | 201800885       |                                                                   |                        |       |              |       |       |
|                                                        | 201800898       | Ricerca Medico No                                                 | ta                     |       | -            |       |       |
|                                                        | 201800985       |                                                                   |                        |       |              |       |       |
|                                                        | 201801134       | Modalità Dimissione CP                                            | PS o Uscita Arbitraria | D     | -            |       |       |
|                                                        | 201801155       | SELEZIONA VALORE                                                  | ELEZIONA TIPO USCITA   |       | -            |       |       |
|                                                        | 201801155       |                                                                   |                        |       | -            |       |       |
|                                                        | 201801202       |                                                                   | (course of             | -     | -            |       |       |
|                                                        |                 |                                                                   | CONFERMA               |       |              |       |       |
|                                                        | 201801218       |                                                                   |                        |       |              |       |       |
|                                                        | 201801224       |                                                                   |                        |       |              |       |       |
|                                                        | 201800455       |                                                                   |                        |       | -            |       |       |
|                                                        | Nosografico     |                                                                   | 1                      | Info  | SDO          |       |       |
|                                                        | Chauden the     |                                                                   |                        |       |              |       |       |
|                                                        | Showing 1 to    | 3 of 13 entries                                                   | Previo                 | ous 1 | Next         |       |       |

I dati obbligatori da inserire per completare la dimissione infermieristica sono i seguenti :

**Ricerca Medico** (inserire nominativo o parte di esso per selezionare il medico di dimissione – attenzione deve sempre essere selezionato dall'elenco proposto)

Data e ora di Dimissione (inserire la data e l'ora di dimissione)

Modalità Dimissione (selezionare la modalità di dimissione tra quelle proposte)

Nel caso in cui la modalità sia **5 – VOLONTARIA** è obbligatorio inserire anche il campo successivo CPS o Uscita arbitraria tramite il quale indicheremo se è una dimissione volontaria CPS – contro parere sanitario oppure Uscita arbitraria Nel caso in cui la modalità sia **6 – TRASFERITO AD ALTRO ISTITUTO PER ACUTI** è obbligatorio inserire nel campo successivo la struttura di trasferimento inserendo una descrizione o parte di essa e poi selezionando la struttura dall'elenco

| 💮 Wirgilio - Home 🛛 🗙 📃                                |                 |                            |                      |                 |                  |             |                |               |         |        |             | ▲ = 0 ×    |
|--------------------------------------------------------|-----------------|----------------------------|----------------------|-----------------|------------------|-------------|----------------|---------------|---------|--------|-------------|------------|
| ← → C ☆ ③ Non sicuro   192.168.36.91/cpi/homewh.shtml  |                 |                            |                      |                 |                  |             |                |               |         |        |             | ☆ :        |
| App G migliaccio bimby - C 🗋 Nuova scheda 🕤 Cronologia |                 |                            |                      |                 |                  |             |                |               |         |        |             |            |
| Home CUPT Alpi ADT Utility                             |                 |                            |                      |                 |                  |             |                |               |         |        |             |            |
| Adt - Elenco Pazienti Letti                            |                 |                            |                      |                 |                  |             |                |               |         | INFERM | IIERE PROVA | 15T0096870 |
|                                                        |                 |                            |                      | A.O. SANTO      | BONO E PAUSIL    | IPON        |                |               |         |        |             |            |
|                                                        | Modalità di Ric | overo                      |                      |                 |                  |             |                |               | CEE     | RCA Q  |             |            |
|                                                        | Ricovero Or     | dinario                    | •                    | <u>'</u>        |                  |             |                |               | C       |        |             |            |
|                                                        |                 |                            |                      |                 |                  |             |                |               |         |        |             |            |
|                                                        | Show Tutti      | entries                    |                      |                 |                  |             |                | Search        |         | Print  |             |            |
|                                                        | Nosografico     | A Nominativo               | Cod Fiscale          | Data Ricovero   | Stanza - Letto 🔺 | Stor. C.C.  | Dim. Inf.      | In Tran. Rif. | Info    | 500    |             |            |
|                                                        | 20170145        | DIMISSIONE INFERMI         | IERISTICA            |                 |                  |             |                | ж             | HEL.    | -      |             |            |
|                                                        | 201/01453       |                            |                      |                 |                  |             |                |               |         | -      |             |            |
|                                                        | 201702723       | PAZIEN                     | TE: RAF              | FAELE NOSOGR    | AFICO: 2018/     | DI: TIN S   | ANTOBONO       |               |         |        |             |            |
|                                                        | 201800822       | Diagnosi Dimissione        |                      |                 |                  | Data/ora Di | missione       |               |         | -      |             |            |
|                                                        | 201800885       |                            |                      |                 |                  |             |                | :             |         |        |             |            |
|                                                        | 201800898       | Ricerca Medico             |                      |                 |                  | Nota        |                |               |         | -      |             |            |
|                                                        | 201800985       |                            |                      |                 |                  |             |                |               |         | -      |             |            |
|                                                        | 201801134       | Modalità Dimissione        | DO ISTITUTO DED ACU  |                 | -                | CPS o Usci  | ta Arbitraria  |               |         | -      |             |            |
|                                                        | 201801155       | Struttura di Trasferimento | RO ISTITUTO PER ACO  |                 | •                | Accessi DH  | IA TIPO OSCITA |               |         | -      |             |            |
|                                                        | 201801155       | MONALD                     |                      |                 |                  |             |                |               |         | -      |             |            |
|                                                        | 201801203       | 1: AZIENDA OSPEDALI        | ERA DEI COLLI-P.MONA | ALDI [15090301] | ^                |             | G              |               |         |        |             |            |
|                                                        | 201801218       |                            |                      |                 |                  |             | C              |               | 10      | 100    |             |            |
|                                                        |                 |                            |                      |                 |                  |             |                |               |         | 1907   |             |            |
|                                                        | 201801224       |                            |                      |                 |                  |             |                |               |         |        |             |            |
|                                                        | 201800455       |                            |                      |                 |                  |             |                |               |         | -      |             |            |
|                                                        | Nosografico     |                            |                      |                 | •                |             |                |               | Info    | SDO    |             |            |
|                                                        | Showing 1 to    | 13 of 13 entries           |                      |                 |                  |             |                | Pre           | vious 1 | Next   |             |            |
|                                                        |                 |                            |                      |                 |                  |             |                |               |         |        |             |            |
|                                                        |                 |                            |                      |                 |                  |             |                |               |         |        |             |            |
|                                                        |                 |                            |                      |                 |                  |             |                |               |         |        |             |            |
|                                                        |                 |                            |                      |                 |                  |             |                |               |         |        |             |            |
|                                                        |                 |                            |                      |                 |                  |             |                |               |         |        |             |            |
|                                                        |                 |                            |                      |                 |                  |             |                |               |         |        |             |            |
|                                                        |                 |                            |                      |                 |                  |             |                |               |         |        |             |            |
|                                                        |                 |                            |                      |                 |                  |             |                |               |         |        |             |            |
|                                                        |                 |                            |                      |                 |                  |             |                |               |         |        |             |            |
|                                                        |                 |                            |                      |                 |                  |             |                |               |         |        |             | •          |

Cliccando quindi sul tasto conferma verrà registrata la Dimissione infermieristica ed il paziente non comparirà più dell'elenco dei presenti in reparto ma logicamente sarà disponibile al medico del reparto incaricato di chiudere la SDO.

# TRAFERIMENTO AD ALTRO REPARTO

Cliccando sul menù ADT - Trasferimento - trasferimento paziente

Apparià una maschera nella quale tramite cognome e nome ricercheremo il paziente da trasferire

Cliccando sulla destra sul simbolo trasferimnento sulla destra verrà proposta una maschera di conferma del trasferimento che vogliamo

#### effettuare

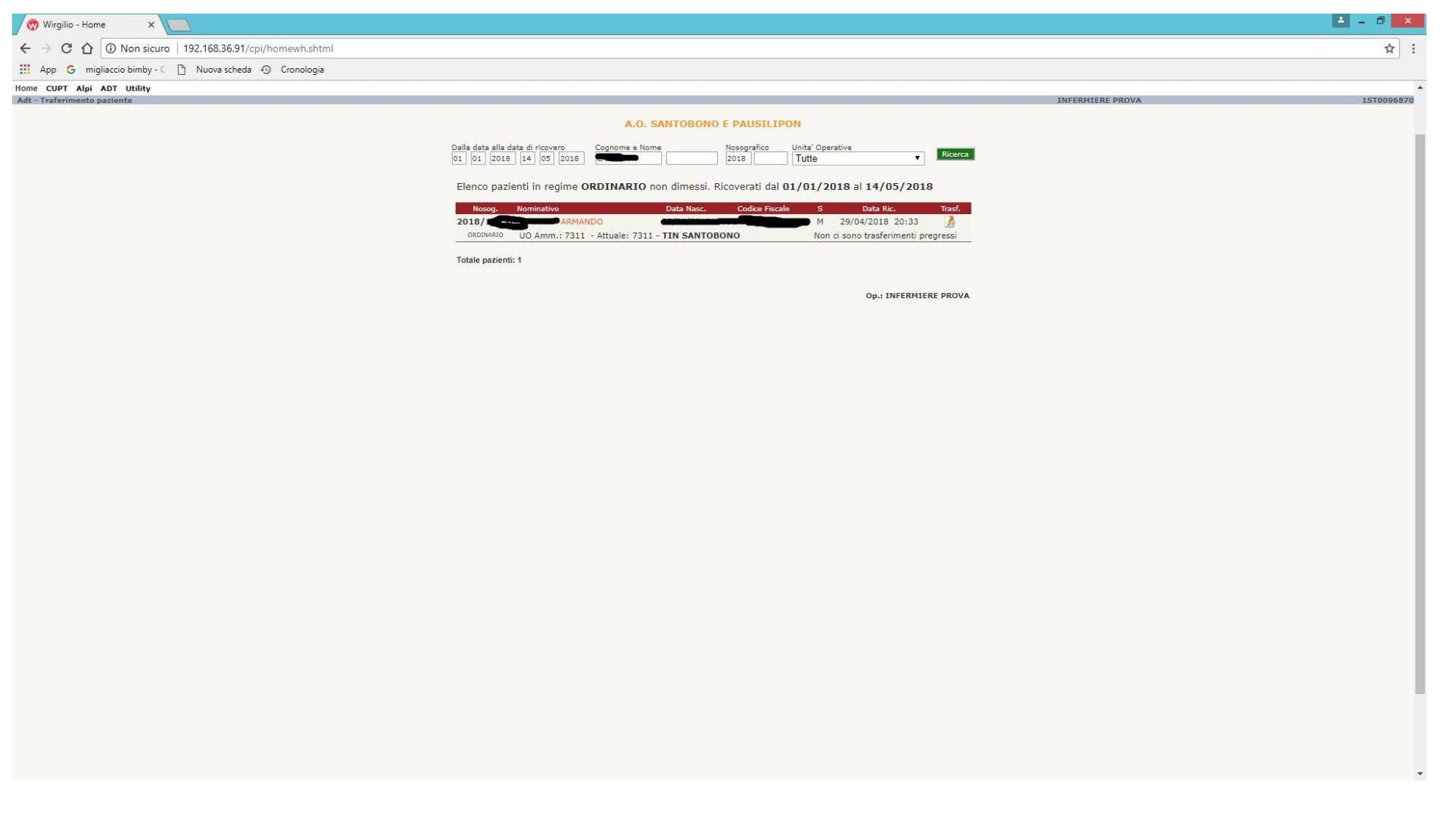

| 🕅 Wirgilio - Home 🗙 🔲                                    |                                                   |                                                    |                  |                          | 🔺 – 🗇 🗙    |
|----------------------------------------------------------|---------------------------------------------------|----------------------------------------------------|------------------|--------------------------|------------|
| ← → C ☆ ③ Non sicuro   192.168.36.91/cpi/homewh.shtml    |                                                   |                                                    |                  |                          | ☆ :        |
| 👖 App 💪 migliaccio bimby - 🤇 🗋 Nuova scheda 🕘 Cronologia |                                                   | 102 102 20 01 10-                                  |                  |                          |            |
| Home CUPT Alpi ADT Utility                               |                                                   | 192.168.36.91 dice                                 |                  | THEOMEDE DOVA            | 1070006970 |
| Aut - Traterimento paziente                              |                                                   | Attenzione, si sta Enettuando ir trasferimento di: | 72               | INFERMIERE PROVA         | 1210030910 |
|                                                          |                                                   | RMANDO - Cartella Clinica 2018/1                   |                  |                          |            |
|                                                          | Dalla data alla data di ricov<br>01 01 2018 14 05 | Continuare?                                        |                  | Ricerca                  |            |
|                                                          | Elenco pazienti in re                             | ОК                                                 | Annulla          | 05/2018                  |            |
|                                                          | Nosog. Nominativ                                  | ARMANDO                                            | M 29/04/20:      | Ric. Trasf.<br>018 20:33 |            |
|                                                          | ORDINARIO UO Amm                                  | n.: 7311 - Attuale: 7311 - TIN SANTOBONO           | Non ci sono tras | sferimenti pregressi     |            |
|                                                          | Totale pazienti: 1                                |                                                    |                  |                          |            |
|                                                          |                                                   |                                                    | Op.              | .: INFERMIERE PROVA      |            |
|                                                          |                                                   |                                                    |                  |                          |            |
|                                                          |                                                   |                                                    |                  |                          |            |
|                                                          |                                                   |                                                    |                  |                          |            |
|                                                          |                                                   |                                                    |                  | Trasferimento Paziente   |            |
|                                                          |                                                   |                                                    |                  |                          |            |
|                                                          |                                                   |                                                    |                  |                          |            |
|                                                          |                                                   |                                                    |                  |                          |            |
|                                                          |                                                   |                                                    |                  |                          |            |
|                                                          |                                                   |                                                    |                  |                          |            |
|                                                          |                                                   |                                                    |                  |                          |            |
|                                                          |                                                   |                                                    |                  |                          |            |
|                                                          |                                                   |                                                    |                  |                          |            |
|                                                          |                                                   |                                                    |                  |                          |            |
|                                                          |                                                   |                                                    |                  |                          |            |
|                                                          |                                                   |                                                    |                  |                          |            |
|                                                          |                                                   |                                                    |                  |                          |            |
|                                                          |                                                   |                                                    |                  |                          |            |
|                                                          |                                                   |                                                    |                  |                          |            |
|                                                          |                                                   |                                                    |                  |                          |            |

Cliccando su OK verrà proposta una maschera dove selezioneremo il reparto di destinazione dall'elenco proposto

| 🗅 Main - Go                                                                                                    | ogle Chrome 🗕 🗖 🗙             |
|----------------------------------------------------------------------------------------------------|-------------------------------|
| 192.168.36.91/webhospital/index.epl?idsession=2f3672542dc8c2933566a20530e897db&modulo=adt&pagina=trasferimentopazientefast.epl& |                               |
| A.O. SANTOBONO E PAUSILIPON                                                                                                    |                               |
| Trasferimento di Unitô Operativa                                                                                                |                               |
| Paziente e Cartella Clinica CARMANDO - 2018/COMP                                                                                |                               |
| Unit     Operativa Attuale: 7311 - TIN SANTOBONO                                                                                |                               |
| Data ed ora di Ricovero: 29/04/2018 Ore: 20:33                                                                                  |                               |
| Data ultimo trasferimento: Non ci sono trasferimenti pregressi                                                                  |                               |
| Data ed ora di Trasf.: Nella Unité<br>14 05 2018 19 16 PATOLO                                                                   | Operativa di:<br>GIA NEONATAL |
| Nessun Letto Occupato                                                                                                    |                               |
| Conferma Trasferimento                                                                                                    |                               |

Cliccando continua trasferimento il paziente verrà dimesso dal reparto e si troverà nel pannello di controllo nella zona in Trasferimento fino a quando il reparto di destinazione non lo avrà preso in carico

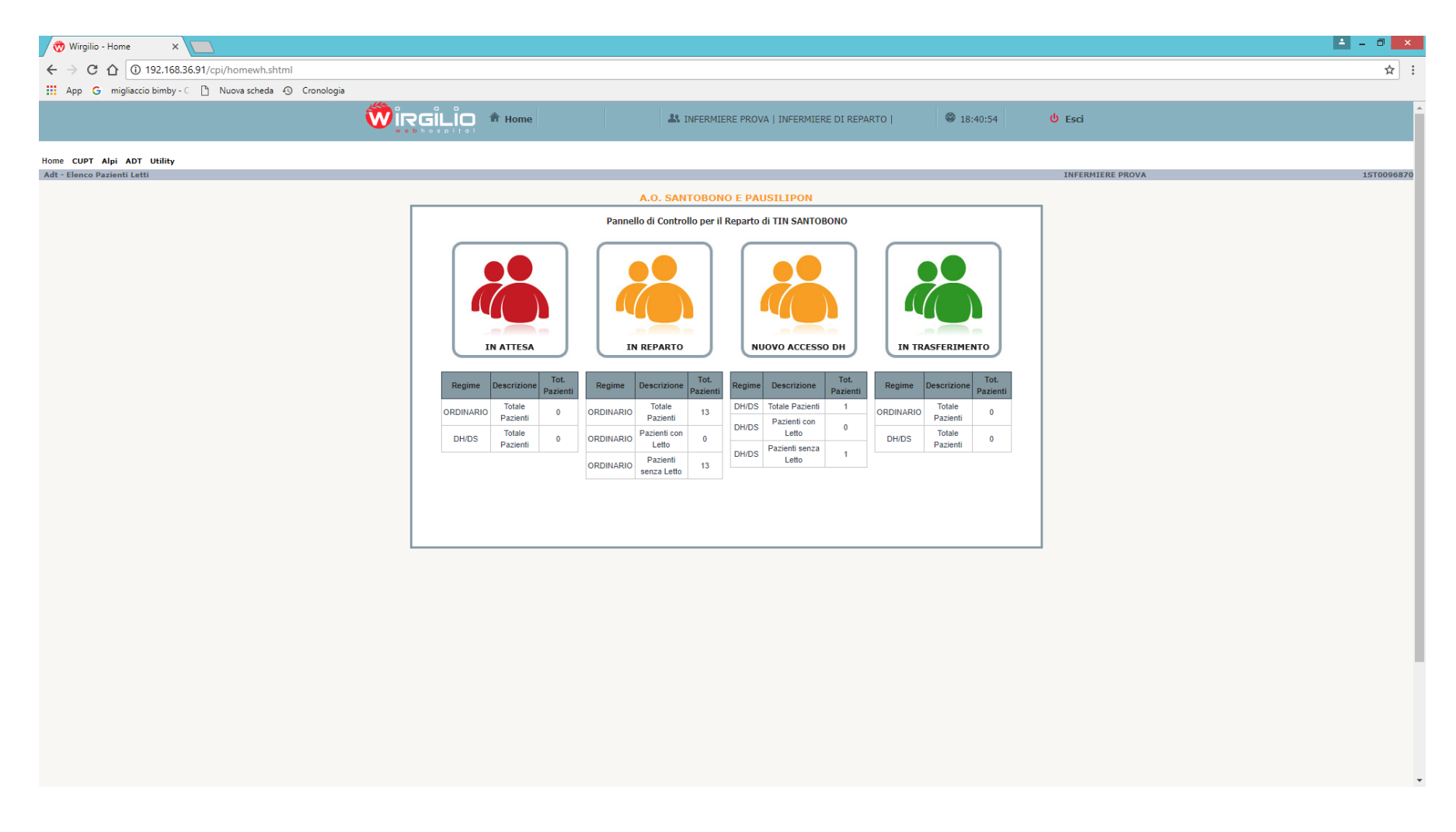

Per problemi relativi all'accesso, alla profilazione e all'utilizzo della procedura è possibile contattare il dott. Eugenio Bruno, responsabile UOS Sistema Informativo Sanitario e Coordinamento Flussi Informativi Sanitari al 081/2205305 UOS Sistema Informativo Sanitario e Coordinamento Flussi Informativi Sanitari.